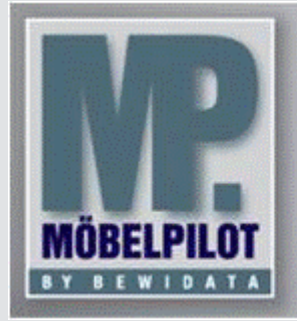

E-Newsletter (Januar 2015)

#### Hinweis:

Alle bisherigen Newsletter finden Sie im Info-Portal auf der Möbelpilot-Homepage

Info-Portal - Möbelpilot

BEWIDATA Unternehmensberatung und EDV-Service GmbH Erthalstraße 1 – 55118 Mainz Tel: +49 (0) 61 31 – 63 92 0 Fax: +49 (0) 61 31 – 61 16 18 mailto: support@moebelpilot.de www.moebelpilot.de Geschäftsführer: Hans-Jürgen Röhrig Handelsregister Mainz HRB 4285

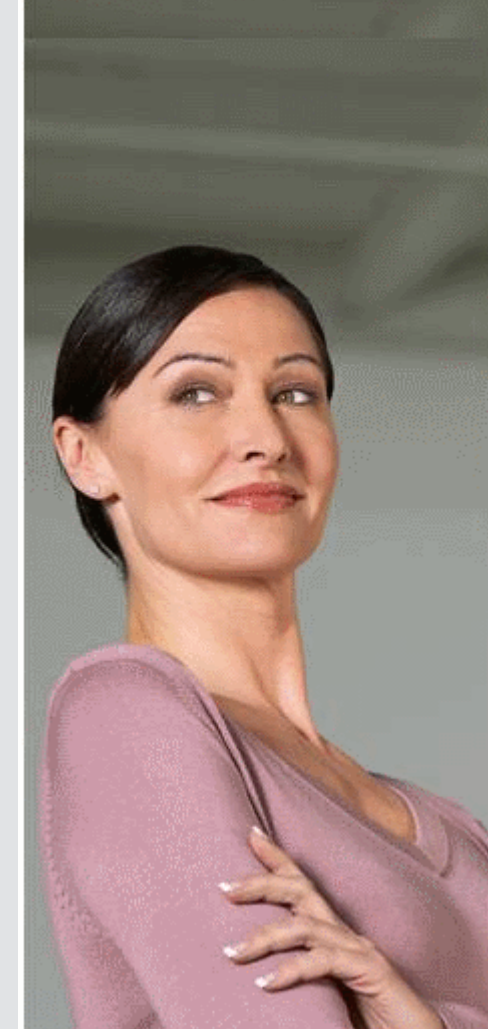

# Hätten Sie´s gewusst? Tipps und Tricks zum Möbelpilot<sup>®</sup> 5.1 und 6.0

## Artikel eines Lieferanten einem anderen Lieferanten zuordnen

Sie haben zwei Lieferanten hinterlegt und möchten, aus bestimmten Gründen, bestehende Artikel von einem Lieferanten auf den anderen übertragen.

#### Voraussetzung

Beide Lieferanten sind im Möbelpilot<sup>®</sup> angelegt.

## Vorgehen

- Rufen Sie sich den Lieferanten auf, bei welchem die Artikel erfasst wurden.
- Mit einem Klick auf den Button (Version 5.1) oder (Version 6.0) "Artikel dieses Lieferanten einem anderen zuordnen" wird Ihnen eine Liste aller Artikel des Lieferanten angezeigt.
- Im Feld "Neuer Lieferant" wird die interne Lieferantennummer des neuen Lieferanten hinterlegt. Mit drücken der Enter-Taste wird Ihnen der Name und die ZR-Nummer angezeigt.
- Sie können durch Setzen des Häkchens die Artikel auszuwählen, die übertragen werden sollen. Die Unterartikel werden automatisch berücksichtigt.
- Mit einem Klick auf den OK-Haken werden die Artikel übertragen.

### Hinweise

- Die übertragenen Artikel behalten ihre Artikelnummer bei, auch wenn sie nun unter einer anderen Lieferantennummer geführt werden. Bestellungen werden an den "neuen" Lieferanten gesendet.
- Zukünftige und bereits erfasste Umsätze werden dem neuen Lieferanten zugeordnet.

Wir hoffen, dass Sie der Tipp täglich zeitsparend voranbringt.

Ihr Bewidata-Team

Hinweis: Sie können der Nutzung der Daten und die Nutzung des Newsletters durch Bewidata jederzeit widersprechen. Wenden Sie sich schriftlich an uns oder per Mail an <u>newslet-ter@bewidata.de.</u>